# Telecom 205: Projet fil rouge 2019-2020

# LNA Characterization Gain - IP1 – Noise Figure

This part is dedicated to characterize a Low Noise Amplifier (LNA) by its Sij parameters to determine the Gain, the compression Gain (IP1) and the Noise Figure (NF).

The Sij parameters measurements are obtained by a Vector Network Analyzer (VNA). This one must be initially calibrated as done in the training courses in the Telecom 201 learning unit.

The amplifier to characterize is the **TB-432-8A+** from Miniciruit. This one is fit to the 100 kHz – 1 GHz frequency band. The Electrical Specifications are given here:

| Parameter                       |               | Min.            | Typ.³ | Max. | Units |
|---------------------------------|---------------|-----------------|-------|------|-------|
| Frequency Range*                |               | DC              |       | 1    | GHz   |
| Gain                            | f=0.1 GHz     | —               | 31.5  | —    | dB    |
|                                 | f=1 GHz       | 20 <sup>2</sup> | 25    | -    |       |
|                                 |               |                 |       |      |       |
|                                 |               |                 |       |      |       |
| Input Return Loss               | f=DC to 1 GHz |                 | 15.5  |      | dB    |
|                                 |               |                 |       |      |       |
|                                 |               |                 |       |      |       |
|                                 |               |                 |       |      |       |
| Output Return Loss              | f=DC to 1 GHz |                 | 11    |      | dB    |
|                                 |               |                 |       |      |       |
|                                 |               |                 |       |      |       |
|                                 |               |                 |       |      |       |
| Output Power @ 1 dB compression | f=1 GHz       |                 | +12.5 |      | dBm   |
|                                 |               |                 |       |      |       |
|                                 |               |                 |       |      |       |
|                                 |               |                 |       |      |       |
| Output IP3                      | f=1 GHz       |                 | +25   |      | dBm   |
| Noise Figure                    | f=1 GHz       |                 | 3.1   |      | dB    |

# Electrical Specifications at 25°C and 36mA, unless noted

## 1. Return Loss & Gain G

The theoritical specifications are given for 100 MHz and 1 GHz. For this project, the specifications at 900 MHz are required.

**Warning** : The output power can be high, so It becomes compulsory to protect the Port2 input of the VNA by adding a 10 dB attenuator as below:

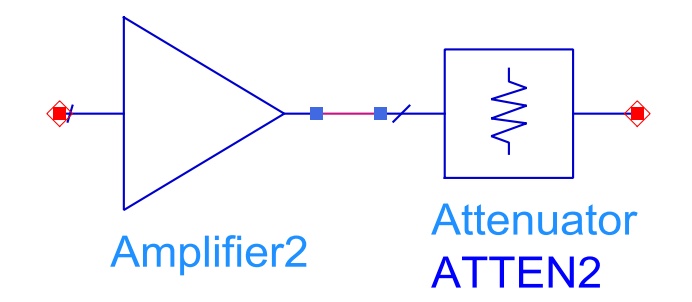

The attenuator is put at the LNA output not to increase artificially the Noise Figure of the amplifier.

After calibrating the VNA in the 800MHz- 1 GHz frequency band, Give the Return Loss and the gain G of this amplifier @ 900 MHz.

### 2. Compression Gain (IP1)

The theoritical IP1 spécification is 12.5 dBm @ 1 GHz. It means that the amplifier gain is decreasing by 1 dB when the output power reaches this value.

#### Translate this value in Watt.

Measure the Amplifier Gain Vs Input Power from -30 dBm to 0dBm @ 900 MHz.

#### Give the IP1.

• To measure it, follow this procedure on the VNA: Click Sweep/ set sweep type/ power sweep and Sweep/ power/ cw freq 900MHz

Warning: the attenuator must be used as presented before

#### 3. LNA Noise Figure Measurement

With the DC supply of the noise generator turned off, the diode inner resistance (50  $\Omega$ ) is at the ambient temperature To = 290°K. The noise power produced by the diode is equal to the thermal noise k.To.B, with k= Boltzmann's constant = 1.38 10<sup>-21</sup> J/°K and B the analyze frequency bandwidth of the spectrum analyzer.

When the DC supply is turn on, The noise power from the diode is equal to  $(kToB+kT_RB)$ ,  $kT_RB$  is the "avalanche" noise and can be expressed by the Excess Noise Ration (ENR). The used diode gives the following ENR:

$$ENR = \frac{kT_RB}{kT_0B} = 15.5dB$$

How to measure :

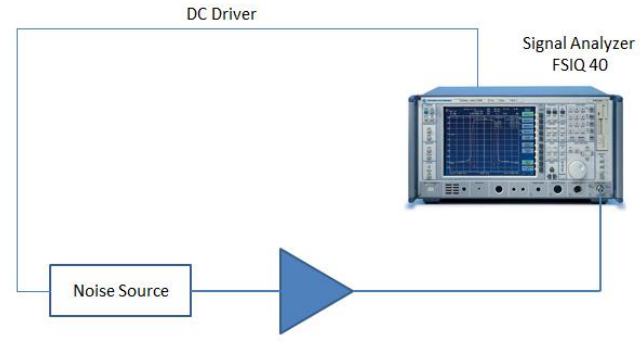

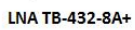

**Step 1** - DC Driver OFF :  $N_{e1} = kToB$ 

At the output of the amplifier, there are the input noise and the ENR of the amplifier is for the  $T_{\rm Q}$  temperature.

$$N_{s1} = GkToB + GkT_OB$$

**Step 2** - DC Driver ON :  $N_{e2} = k(To + T_R)B$ 

At the amplifier output, the noise level is higher dut to a higher input noise level.

$$N_{s2} = Gk(To + T_R)B + GkT_OB$$

Step 3 – Process the difference between  $N_{s1}$  and  $N_{S2}$  to obtain the Noise Figure NF

$$N_{s1} = N_{s2} - Y_{dB}$$

$$Y_{linéaire} = Y = \frac{N_{s2}}{N_{s1}} = \frac{To + T_R + T_Q}{To + T_Q}$$

$$T_Q = \frac{T_0 + T_R - YT_0}{T_0 + T_Q}$$

Thus

$$NF = 1 + \frac{T_Q}{T_0} = \frac{T_R}{T_0} \frac{1}{Y - 1}$$

In logarithmic scale :

$$NF_{dB} = ENR_{dB} - 10\log(Y-1)$$

This is processed by the dedicated software included in the R&S FSIQ 40 Spectrum Analyzer as follow:

- On the Keyboard : press Alt Gr + Print Screen to access to the Windows screen
- Run the FS-K3 software
- Set the frequency bandwidth by start=890 MHz, stop=910 MHz, step=2 MHz
- Set the ENR and the temperature by press ENR

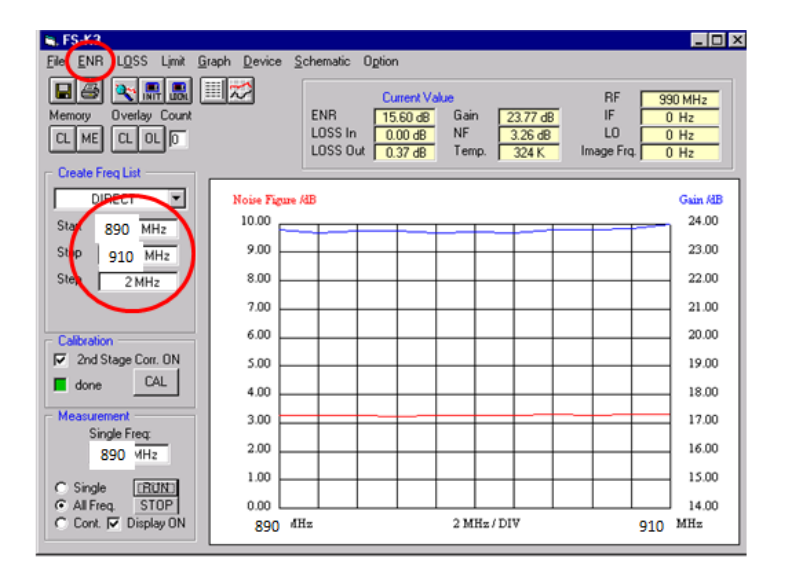

- Press **Device** and Set power range (Amplifier Gain + 10 dB) and the link type between the software and the spectrum analyzer

| <b>16</b> , F | 5-K3        |               |       |               |                |                   |               |    | _ 0     |
|---------------|-------------|---------------|-------|---------------|----------------|-------------------|---------------|----|---------|
| <u>F</u> ile  | <u>E</u> NR | L <u>O</u> SS | Lįmit | <u>G</u> raph | <u>D</u> evice | <u>6</u> chematic | Option        |    |         |
|               | 4           | <b>X</b>      |       |               |                |                   | Current Value | BF | 000 MU- |

| 🕒 FS-K3                                |                               |                        | _ 🗆 × |
|----------------------------------------|-------------------------------|------------------------|-------|
| <u>File E</u> NR L <u>O</u> SS Limit 📑 | Device                        |                        | ×     |
|                                        | - ANALYZER                    |                        |       |
| Memory Overlay Count                   |                               | Analyzer : Addr.:      |       |
|                                        | RBW: 1 MHz                    | FSIQ××                 |       |
| Create Freq List                       | VBW: 100 Hz                   | Init Local C DDE       |       |
| DIRECT                                 | Sweep time : 100 ms           | 127.0.0.1 O TCP/IP     |       |
| Start 500 MHz                          | Settling time : 50 ms         | Init before measurment |       |
| Stop 1000 MHz                          | Average : 1                   |                        |       |
| Step 200 MHz                           | RF Att : 0.00 dB              |                        |       |
|                                        | Ref Lvl : 30.00 dBm           | 🔽 Ref Lvl auto         |       |
| Calibration                            | Range: 30.00 HB               | Default                |       |
| 2nd Stage Corr. ON                     |                               |                        |       |
| 📕 done 🔤 CAL                           | LOCAL GENERATOR               | Generator : Addr :     |       |
| Measurement                            | Level: 5.00 dBm               | SMH V 28 V             |       |
| Single Freq:                           | ✓ Init before measurment      | Init Local C GPIR      |       |
| C Single RUN                           | <b>Gen Frq = (( LO +</b> 0 Hz | ) × 1 / 1 ) + 0 Hz     | OK    |

- Connect the Noise Source to the Analyzer and Select **Schematic** , then select **cal** to compute the Noise Figure of the Spectrum Analyzer

| 🖕 FS-K3                                                  | _ 🗆 ×                                           |
|----------------------------------------------------------|-------------------------------------------------|
| <u>File ENR LOSS Limit Graph Device Schematic Option</u> |                                                 |
| Schematic - Direct Measuremer                            | nt 🔀                                            |
| Memory Overlay Count CALIBRATION                         |                                                 |
|                                                          |                                                 |
| Create Freq List Noise Source                            | E Spectrum Min 500 MHz<br>Analyzer Max 1000 MHz |
|                                                          |                                                 |
|                                                          |                                                 |
| Stop 1000 MHz                                            |                                                 |
| Step 200 MHz                                             |                                                 |
| Calibration BF                                           | • DUT -> Loss Out -> Spectrum<br>Analyzer       |
| Min 500 MHz                                              | RF                                              |
|                                                          | Max 1000 MHz                                    |
| Single Freq:                                             |                                                 |
| 500 MHz                                                  |                                                 |
|                                                          |                                                 |
| C All Freq. STOP                                         |                                                 |
| C Cont. ☑ Display ON                                     |                                                 |

- Next Connect the noise source to the input port of the amplifier (or DUT) and the output port to the analyzer. By selecting the **LOSS** window, set the loss output at 0.37 dB

| 🖹 FS-K3                               |                    |                   |   |
|---------------------------------------|--------------------|-------------------|---|
| <u>File ENR LOSS</u> Limit <u>Gra</u> | , Edit LOSS        |                   | × |
| ▐▟▓▓▖▋▋                               | LOSS INPUT         | LOSS OUTPUT       |   |
| Memory Overlay Count                  | Loss IN 0dB        | C Loss Out 0dB    |   |
| CL ME CL OL O                         | C Loss IN Table    | 🔿 Loss Out Table  |   |
|                                       | C Loss IN All 0.00 | Loss Out All 0.37 |   |
| Create Freq List                      |                    |                   | - |

To process it, Press Run and when it is done, the plot provides the NF value of the amplifier

\_